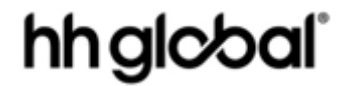

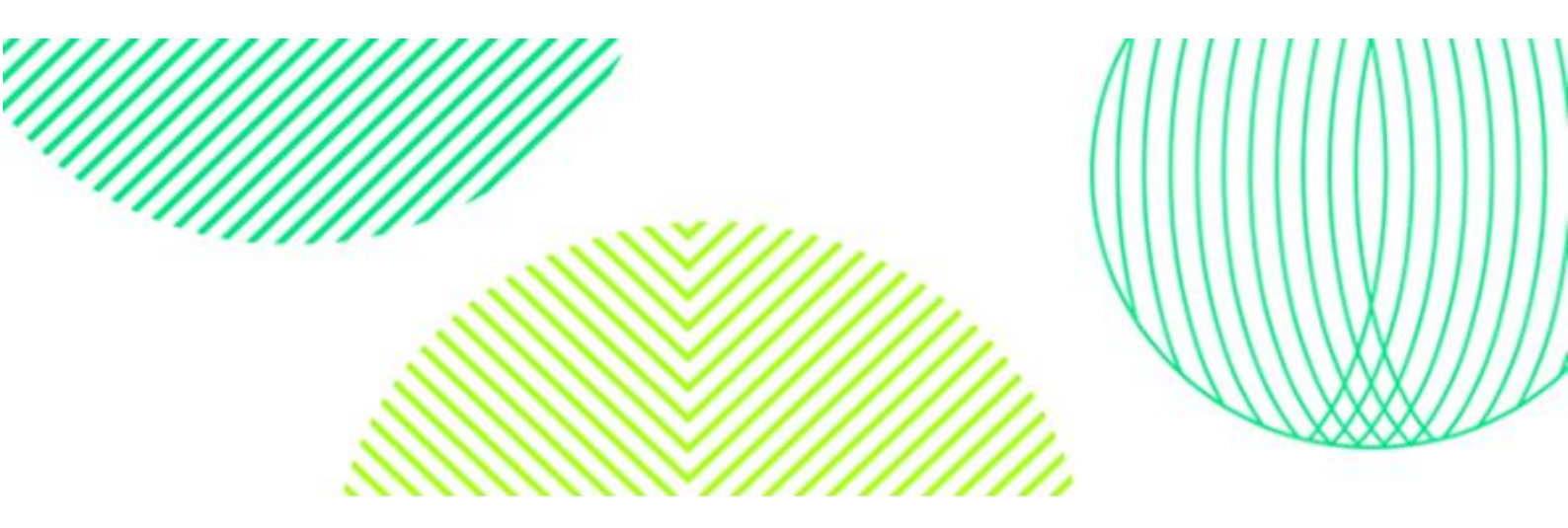

# Valo Commerce User Guide

Project Catalogue

Client Roche

December 2022

# Contents

| Contents                      | 2  |
|-------------------------------|----|
| Access VALO Commerce          | 3  |
| Return to the Home Page       | 3  |
| Browse the Catalogue          | 4  |
| Quick Entry                   | 6  |
| Out of Stock                  | 7  |
| Address Book                  | 9  |
| Add Items to Your favourites  | 9  |
| Place An Order                | 10 |
| Select Your Shipping Address  | 11 |
| Payment Method                | 12 |
| Bill to My Account            | 12 |
| Finalise Your Order           | 13 |
| Order History Details         | 14 |
| View and Copy Previous Orders | 14 |
| View Order Report             | 16 |

#### Access VALO Commerce

In your browser, go to <u>https://roche-eimea.hhglobal.com/</u> Provide your username (your email address) and password to log in.

| Roche                 |  |
|-----------------------|--|
| User name             |  |
| jojo.balogun@inwk.com |  |
| Password              |  |
|                       |  |
| Forgot your password? |  |
| Go                    |  |

If this is your first time accessing VALO, you will need to set your password by clicking on **Activate or Reset Password**, located just below the password field.

Enter your email address in the username field and click **Go.** You will receive an email with a link to set up your password and complete the login process.

Passwords should be a minimum of 8 characters, and must include at least one uppercase letter, number, and special character (e.g. # \$ % ! etc.)

After a successful login, the VALO portal site homepage will appear – click on Commerce module to continue to the catalogue.

Please note – if you do not yet have an account, please email < Add Email > to make your request. Please include your full name, email address, department, and the reason the access is required. Once set up, you will receive an email with your username and password

#### Return to the Home Page

When you are in any of the 3 areas you can navigate back to the above home page by hovering over the 9-dot icon in the image below and selecting the area you wish to go.

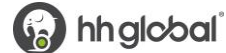

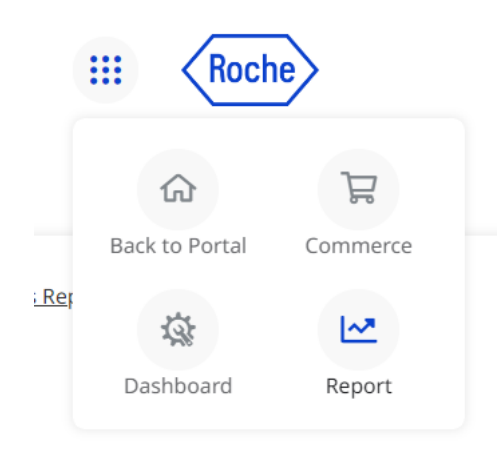

### Browse the Catalogue

To access the catalogue site, please navigate to the Commerce icon

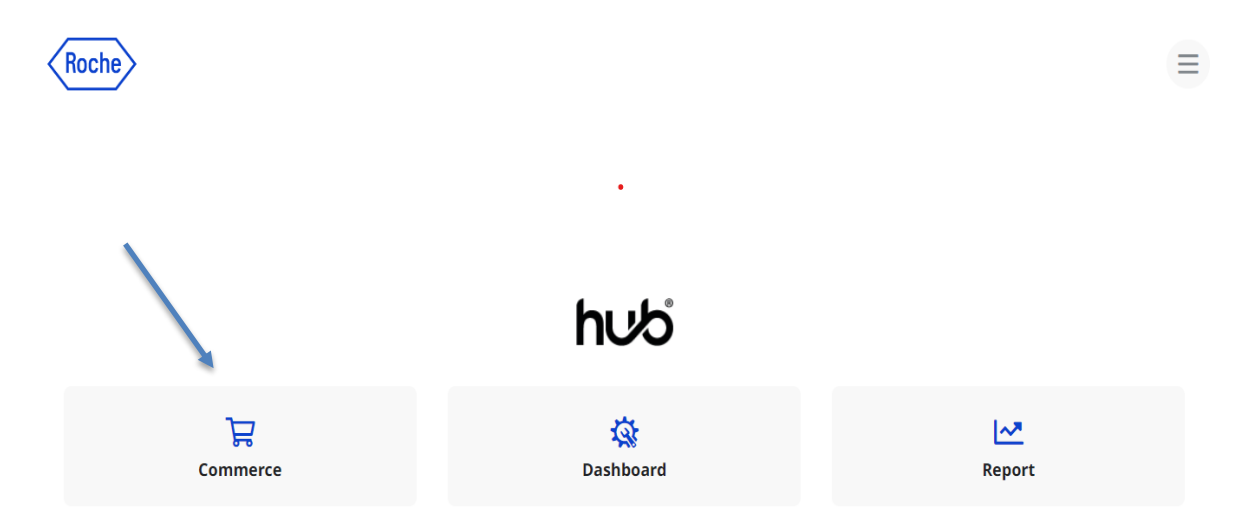

To browse through a list of items, click on one of the categories on the left. Once you select a category, the available products in that category will be listed. Catalogue structure is based on brand.

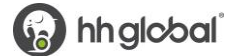

| III Roche  | Q Search                                                                                                    |                                                                                                    |                                                                                            |
|------------|----------------------------------------------------------------------------------------------------|----------------------------------------------------------------------------------------------------|--------------------------------------------------------------------------------------------|
| CATEGORIES | > Quick Entry                                                                                                    |                                                                                                    | Sort By: Default Sort Order 🗸 📕 12                                                         |
| All        |                                                                                                    |                                                                                                    |                                                                                            |
| Favorites  | Desering an toedian of the second second secon | Antonia and Antonia and Antonia antonia antonia antonia antonia antonia antonia antonia antonia antoni | HEMLIBRA                                                                                   |
| Stationery |                                                                                                    | 13-3-14                                                                                                    |                                                                                            |
| Print      | +                                                                                                    | NUMBER OF STREET                                                                                                    |                                                                                            |
| Promo      |                                                                                                    |                                                                                                    | Finance                                                                                    |
| Packaging  | + Out Of Stock                                                                                                    | Out Of Stock                                                                                                    | Out Of Stock                                                                               |
| POS        | + Dosage chart Ocrevus<br>M-NL-00001182<br>€ 0.00 EUR                                                                                                    | EA5 envelope with window<br>→ ALG1008010<br>€ 0.00 EUR                                                                                                    | Instruction and dosing sc           M-NL-00000458         ♥           € 0.00 EUR         ♥ |
|            | (m)                                                                                                    | 500_1<br>(m)                                                                                                    |                                                                                            |
|            | Lunsumio*<br>mosunetuzumab                                                                                                    | Ocrevus*<br>ocrelizumab                                                                                                    | Irene heeft borstkanker<br>Behardeling met chemotherapie en gerichte immunotherapie        |
|            | Patiënteelinformatie<br>Voor de behandsling van<br>recidiversed of refractair                                                                                                    | Patientervinformatie<br>Voor de behandeling van<br>actieve relapsing multiple                                                                                                    | M. Conto                                                                                   |

The search field will display items based on name or description containing the search term entered.

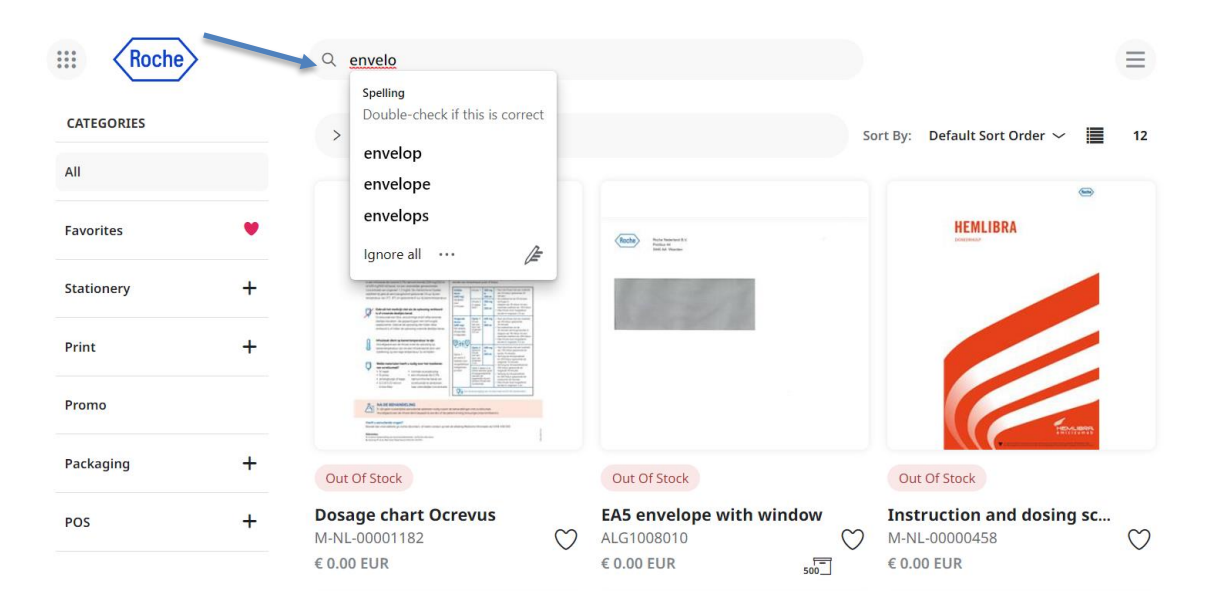

### **Quick Entry**

If you already know the product you would like to order, you can enter a specific SKU into the **Quick Entry** field and click on the arrow icon that appears on the right of the field to be redirected to the details page of that item.

| Roche      | Q Search      |                                 |    |
|------------|---------------|---------------------------------|----|
| CATEGORIES | > Quick Entry | Sort By: Default Sort Order 🗸 📕 | 12 |
| All        | $\nabla$      |                                 |    |

The **catalogue item** display will include the item image, SKU and price. If a quantity box appears when hovering over the item image, the item can be added to the shopping cart by entering a quantity and clicking the "add to cart" button.

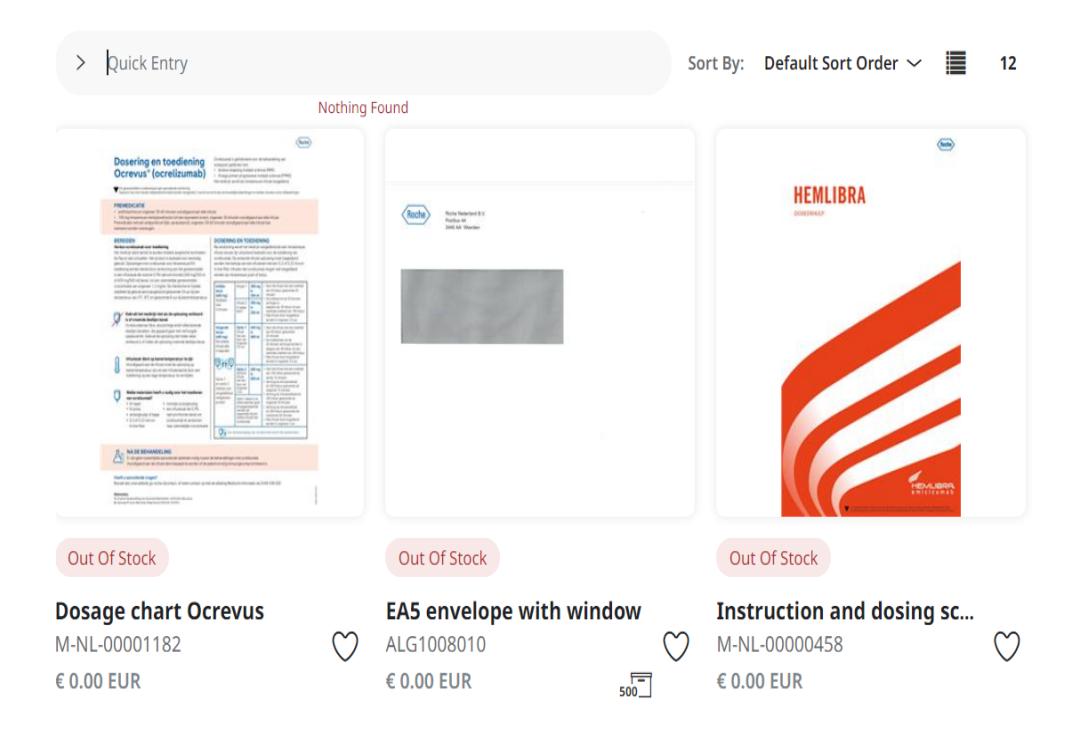

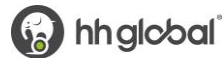

Click on the picture of the item to view the product detail page where additional details can be viewed. The **detail page** will include the item description at the bottom left and pricing, inventory levels (for inventory items) and the item SKU upper right.

| 2 THE P DEPENDENCE STORE P DEPEND PREPARING THE IS |                                          |
|----------------------------------------------------|------------------------------------------|
| (66)                                               | Brochure 'Wat voor borstkanker heb ik ?' |
|                                                    | M-NL-0000092                             |
|                                                    | Price                                    |
| Wat voor borstkanker                               | EUR €0.00                                |
| heb ik?                                            | Package Quantity                         |
|                                                    | Pack of 10                               |
|                                                    | Items in Stock                           |
|                                                    | 10                                       |
|                                                    | Min Quantity                             |
| Patiënteninformatie                                | 1                                        |
|                                                    | Items to Add                             |
|                                                    | 0 EUR €0.00                              |
|                                                    | Add to cart                              |
|                                                    |                                          |

### Out of Stock

When an item is out of stock, the user will be shown an "Out of Stock" message under the product image on the category page.

If a product is to be notified in stock enter your corner.

| 0 | Ocrevus" (ocrelizu                                                                                                    | imab)     | - 1000 - 100<br>- 1000 - 100<br>- 1000 - 100 | 71    |        | ar (MA)<br>State of Frank (MAR)<br>With Completions                                                                                                    |   |
|---|----------------------------------------------------------------------------------------------------|-----------|----------------------------------------------|-------|--------|----------------------------------------------------------------------------------------------------|---|
|   | Construction of the last                                                                                                    | -         |                                              |       | _      |                                                                                                    |   |
|   |                                                                                                    |           | -                                            |       | -      |                                                                                                    |   |
|   |                                                                                                    |           |                                              | EN N  |        |                                                                                                    |   |
|   |                                                                                                    |           | 1111                                         | 1 11  | 1,11,1 |                                                                                                    |   |
|   | A D'Anne A Maria Santa<br>Santara Santa Santa Santa Santa<br>Managara Santa Santara Santara<br>Managara Santara Santara Santara<br>Managara Santara Santara Santara Santara<br>Managara Santara Santara Santara Santara |           | hill                                         | 1111  | -      | A CONTRACTOR OF A CONTRACTOR OF A CONTRACTOR AND A CONTRACTOR AND A CONTRA                                                                                                    |   |
| 1 | Statement of the statement of the                                                                                                    | iter an   | 0119                                         | 11111 | 11     | Roman August This<br>Art School and a second<br>art School and a second<br>art School and a<br>second second second<br>art School and a<br>second second second second<br>art School and a<br>second second second second<br>art School and a<br>second second second second<br>art School and a<br>second second second second<br>art School and a<br>second second second second second<br>art School and a<br>second second second second second<br>art School and a<br>second second second second second second<br>art School and a<br>second second second second second second<br>art School and a<br>second second second second second second second<br>art School and a<br>second second secon                                                                                                    |   |
| ( |                                                                                                    | ALC:      | 11                                           |       |        | A star particular<br>approximation<br>approximation<br>approximatio |   |
|   | thing fills                                                                                                    | in Louise | 0.                                           | 1     |        | A R C AND D                                                                                                    |   |
| 2 |                                                                                                    |           |                                              |       |        |                                                                                                    |   |
| - | and the set of the bar time from                                                                                                    |           |                                              |       |        |                                                                                                    | 1 |

Dosage chart Ocrevus M-NL-00001182 € 0.00 EUR out of stock, the user can enter their email address when the item is back in stock. To subscribe to back notifications, navigate to the product detail page and email in the notification field in the bottom right

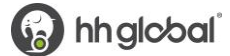

| 7 Stationery 7 Envelopes 7 EA5 unvelope with window |                                                                                                    |
|-----------------------------------------------------|----------------------------------------------------------------------------------------------------|
| ack to Portal Commerce                              | EA5 envelope with window<br>ALG1008010<br>Price<br>EUR €0.00<br>Package Quantity<br>Pack of 500<br>Items in Stock<br>0<br>Min Quantity<br>1<br>1<br>Enter your email address to be notified<br>when this item is back in stock. |
|                                                     |                                                                                                    |

Users can filter "In Stock" products by simply clicking on the filter feature within Product Categories.

| Roche      |   | Q Search                                                                                                    |                                                                                                    |                                                                                                    |   |                                     |          |                           |    |
|------------|---|----------------------------------------------------------------------------------------------------|----------------------------------------------------------------------------------------------------|----------------------------------------------------------------------------------------------------|---|-------------------------------------|----------|---------------------------|----|
| CATEGORIES |   | Chaudan 1 12 af 27                                                                                                    | Clear All                                                                                                    | × In Stock                                                                                                    |   |                                     |          |                           |    |
| All        | T | In Stock In Stock (37)                                                                                                    | - Clear                                                                                                    |                                                                                                    |   |                                     | Sort By: | Default Sort Order $\sim$ | 12 |
| Favorites  | • |                                                                                                    |                                                                                                    |                                                                                                    |   |                                     |          |                           |    |
| Stationery | + | Doseri<br>Ocrevi<br>•                                                                                                    | ing en toediening<br>us" (ocrelizumab)                                                                                                    |                                                                                                    | 1 | Dosage chart Ocrev<br>M-NL-00001182 | vus      |                           |    |
| Print      | + | Eventsetement     Eventsetement     Eventse |                                                                                                    | CONTRACT, CAN DESCRIPTION     CONTRACT, CONTRACT, C     | 1 | Doseerkaart Ocrevus [per            | stuk]    |                           |    |
| Promo      |   | 9<br>8                                                                                                    |                                                                                                    |                                                                                                    |   |                                     |          |                           |    |
| Packaging  | + | Q                                                                                                    | A construction of the construction of the cons | A second second |   |                                     |          |                           |    |
| POS        | + |                                                                                                    |                                                                                                    |                                                                                                    |   |                                     |          |                           |    |

#### **Address Book**

To access your address book, hover over the menu icon and select Address Book.

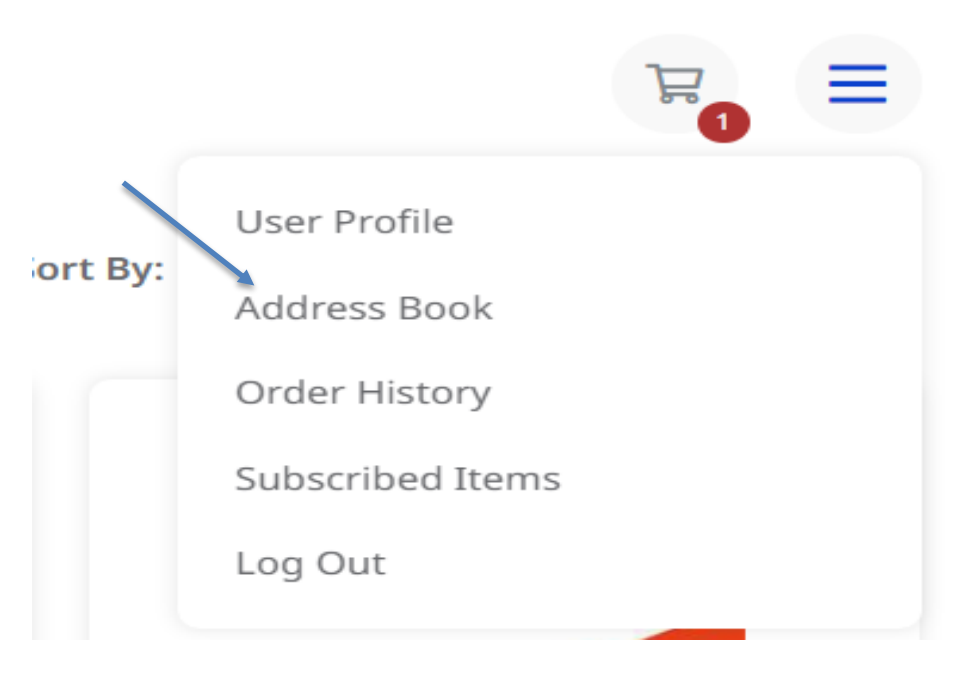

Click on Add Address to add a new address to your personal Address Book.

| III Roche    | Q Search | R <sub>0</sub> = |
|--------------|----------|------------------|
| Address Book |          | Add Address 🗄    |
| Jojo Balogun |          | Edit             |
| Birmingham   |          |                  |

#### Fill in the details blow

| ddress Book                | Add Address | g Address     | × | Add Address |
|----------------------------|-------------|---------------|---|-------------|
| Jojo Balogun<br>Birmingham | Country     | United States | × | Edit        |
|                            | First Name  |               |   |             |
|                            | Last Name   |               |   |             |
|                            | Company     |               |   |             |
|                            | Phone       |               |   |             |
|                            | Address 1   |               |   |             |

#### Add Items to Your favourites

If you will be ordering a certain item frequently, click the "Add to Favourites" heart to add it to your

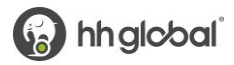

Favourites list to make it easy to find in the future. The heart is available on both the catalogue and detail pages.

You can see the list of all your favourite items by clicking Favourites in the Categories menu. Click the heart to remove it from your favourites.

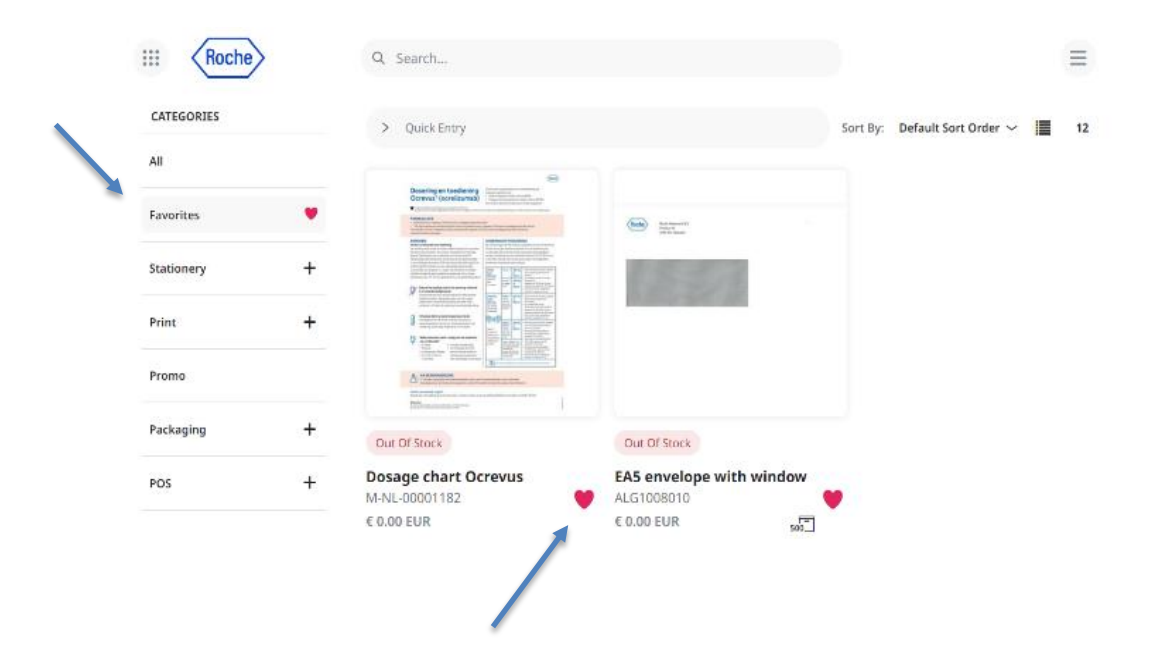

#### Place An Order

When you have added all desired items to your shopping cart, hover over the cart icon in the upper right corner of the screen and select **Checkout**. This launches the checkout screen.

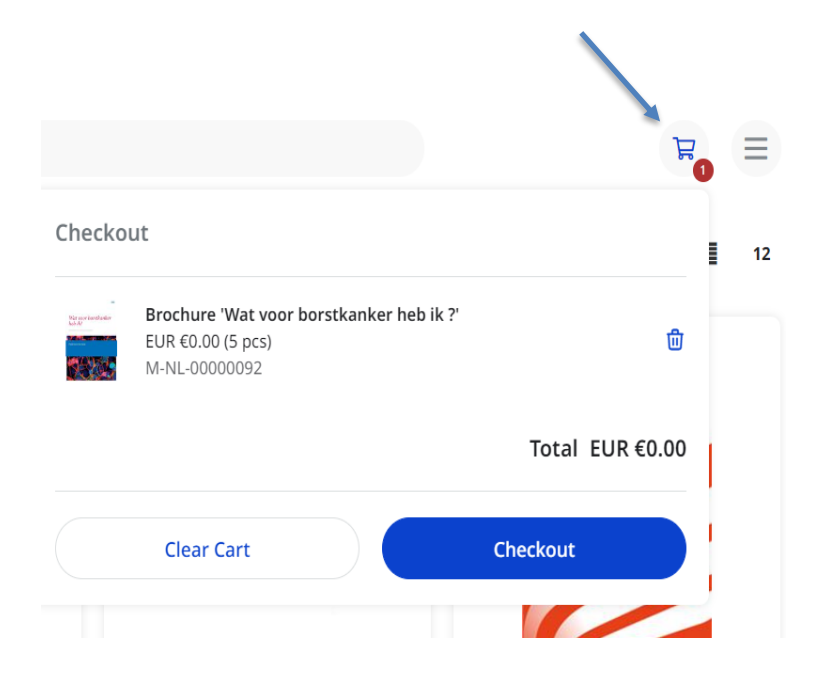

Once the **Checkout** page opens, you will be prompted through five steps: Review Your ItemOn the **Items** screen, you can:

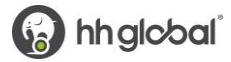

- 1. Remove all items from your shopping cart by clicking Clear.
- 2. Modify item quantities in the Quantity field.
- 3. Remove individual items by clicking the **X** button for the line item.
- 4. Continue adding items to your cart before checking out by clicking the **Continue Shopping** button.

Continue with the purchasing process by clicking the Next button

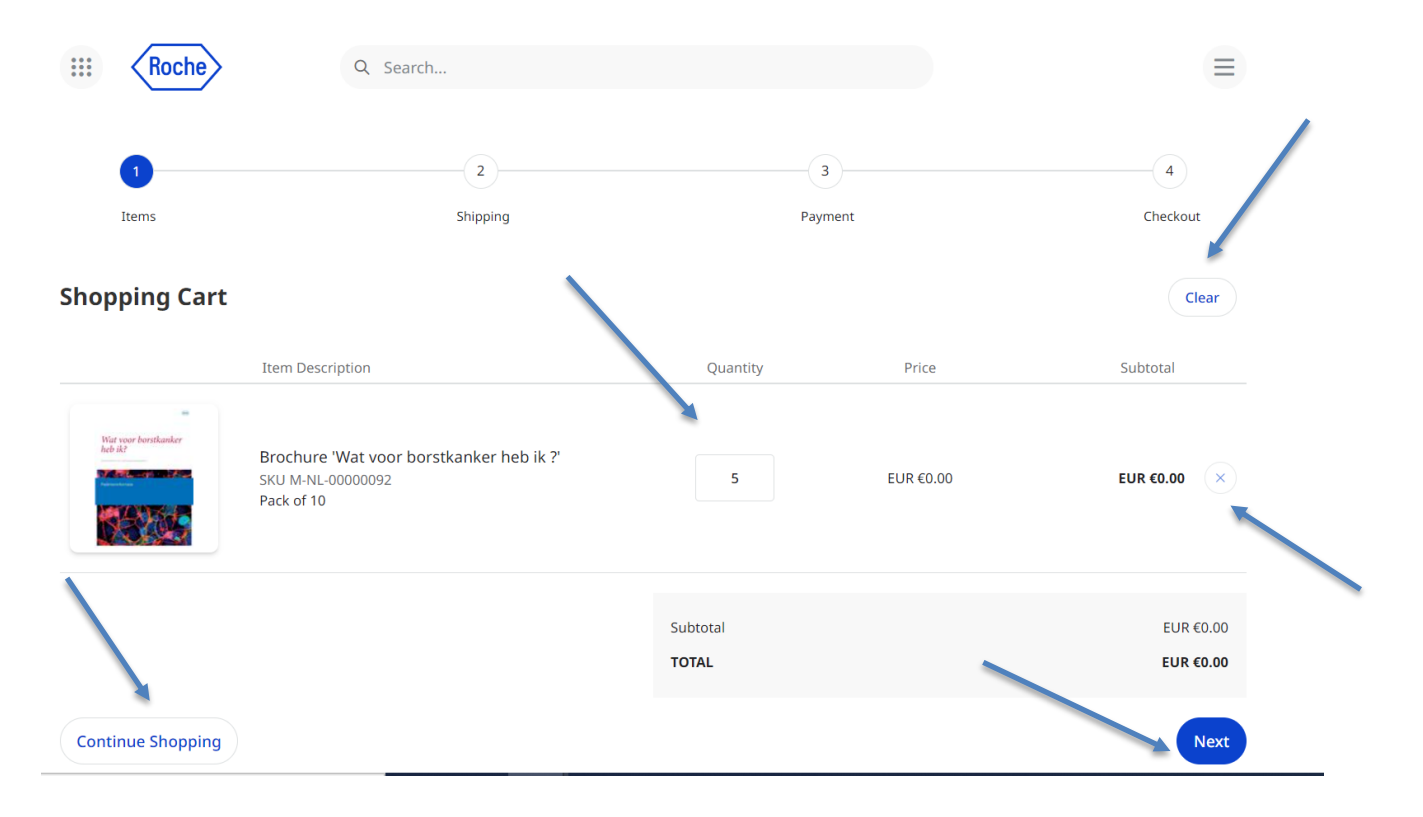

#### Select Your Shipping Address

| III Roche            | Q. Search     |   |              |          |                         |
|----------------------|---------------|---|--------------|----------|-------------------------|
| Peris                | 2<br>Shipping |   | 3<br>Payment |          | (4)<br>Checkout         |
| Shipping Address     |               |   |              |          | Open Address Book Clear |
| Country *            |               |   |              |          |                         |
| Netherlands          |               |   |              |          | Ý                       |
| First Name *         |               |   | Last Name *  |          |                         |
| Roche                |               | - | Test         |          |                         |
| Company *            |               |   |              |          |                         |
| Roche Nederland B.V. |               |   |              |          |                         |
| Address 1 *          |               |   |              |          |                         |
| Roche Nederland B.V. |               |   |              |          |                         |
| Address 2            |               |   |              |          |                         |
| Beneluxlaan 2 A      |               |   |              |          |                         |
| City *               | State         |   |              | Zip Code |                         |
| Woerden              |               |   |              | 3446 GR  |                         |
| Phone *              |               |   |              |          |                         |
| 0031 (0) 123 456 789 |               |   |              |          |                         |
|                      |               |   |              |          |                         |
|                      |               |   |              |          |                         |
|                      |               |   | Subtotal     |          | EUR €0.00               |
|                      |               |   | TOTAL        |          | EUR €0.00               |
| Continue Shopping    |               |   |              |          | Back Next               |

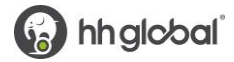

Once you have entered and confirmed the shipping address is correct, click **Next** to proceed to the **Payment** page.

# **Payment Method**

#### Bill to My Account

| III Roche          | Search   |                    |           |
|--------------------|----------|--------------------|-----------|
| lterns             | Shipping | 3<br>Payment       | Checkout  |
| ayment method      |          |                    |           |
| Bill to My Account |          | Bill to My Account |           |
|                    |          |                    |           |
|                    |          |                    |           |
|                    |          |                    | FUD 50.00 |
|                    |          | TOTAL              | EUR €0.00 |
| Continue Shopping  |          |                    | Back      |

Click Next to proceed to the Checkout Confirmation screen.

| III Roche                                                                                                    | Q Search                                                                   |                  |           | Ξ             |
|----------------------------------------------------------------------------------------------------|----------------------------------------------------------------------------|------------------|-----------|---------------|
| Items                                                                                                    | Shipping                                                                   | Payment          |           | 4<br>Checkout |
| Shipping Address                                                                                                    |                                                                            | Payment Informat | ion       |               |
| Roche Nederland B.V.<br>Roche Nederland B.V.<br>Beneluxlaan 2 A<br>Woerden, 3446 GR                                                                                                    |                                                                            | Change           |           |               |
| Change                                                                                                    | Item Description                                                           | Quantity         | Price     | Subtotal      |
| National and a second and a second and a s | Brochure 'Wat voor borstkanker heb ik ?'<br>SKU M-NL-0000092<br>Pack of 10 | Quantity<br>3    | EUR 60.00 | EUR €0.00     |
| Change                                                                                                    |                                                                            |                  |           |               |
|                                                                                                    |                                                                            | Subtotal         |           | EUR €0.00     |
| Continue Shopping                                                                                                    |                                                                            |                  |           | Back Checkout |

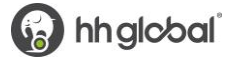

### **Finalise Your Order**

On the Checkout page, you can review and change all your order information before clicking **Checkout** which will route your order for processing. However, if you are happy with your order, you will click **Checkout** 

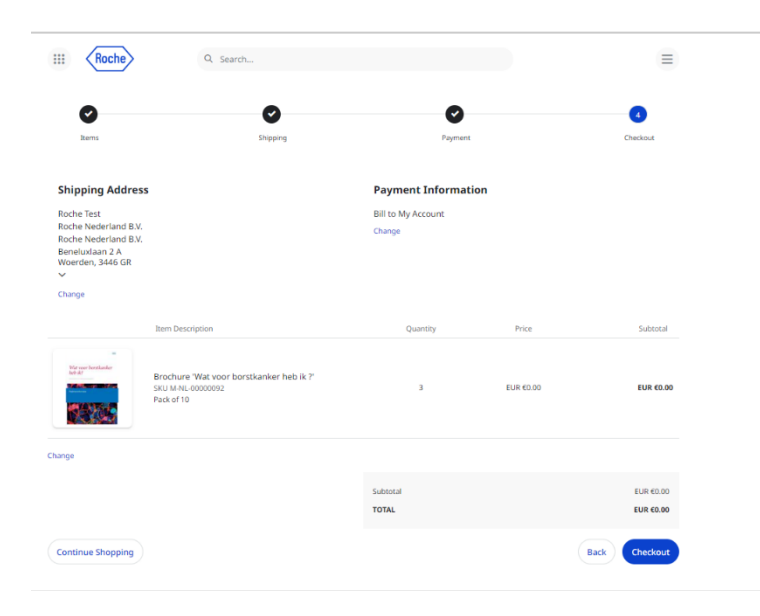

An Order Confirmation screen will appear with the option to print on the bottom right corner.

You will also receive an email copy of your order confirmation at the email address on your account. If you need to contact Roche's Commerce Support regarding the order for any reason, please reference your order number

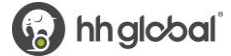

|                                                             | Roche                                                                                                    | Q Search |                        |          |           |                                                                   |
|-------------------------------------------------------------|----------------------------------------------------------------------------------------------------|----------|------------------------|----------|-----------|-------------------------------------------------------------------|
| <b>Or</b><br>12/0                                           | der confirmation                                                                                                    |          |                        |          |           |                                                                   |
| Ord                                                         | ler #PO3714057880                                                                                                    |          | Details<br>IN PROGRESS |          |           | Ordered by<br>Roche Test<br>testuser@roche-<br>eimea.hhglobal.com |
| Shij<br>Roci<br>Roci<br>Roci<br>Bene<br>Woe<br>Neth<br>0031 | pping Address<br>he Test<br>he Nederland B.V.<br>he Nederland B.V.<br>eluxlaan 2 A<br>rden, 3446 GR<br>herlands<br>( (0) 123 456 789 |          |                        |          |           |                                                                   |
| Ite                                                         | m                                                                                                    |          | Line Item Status       | Quantity | Price     | Sub                                                               |
| Bro<br>M-N<br>Pac                                           | ochure 'Wat voor borstkanker heb ik ?<br>IL-0000092<br>Ck of 10                                                                      |          | In Progress            | 3        | EUR €0.00 | EUR €0.00                                                         |
| <b>Payn</b><br>Paym                                         | nent Information<br>ent method: Bill to My Account                                                                                   |          |                        |          | TOTAL     | EUR €0.00                                                         |
| Con                                                         | tinue Shopping                                                                                                    |          |                        |          |           | •                                                                 |

### **Order History Details**

#### View and Copy Previous Orders

To access a list of all orders you have placed, hover over the menu icon and select Order History.

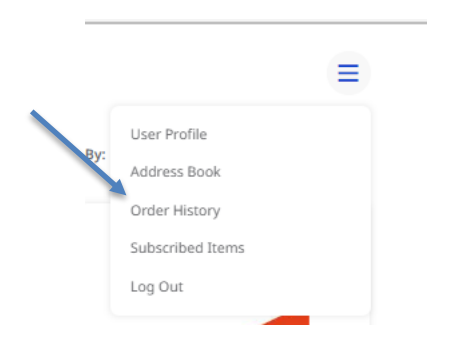

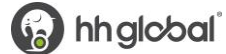

#### Roche Commerce

| Roche                                           | Q Search      |            |             |              |   |
|-------------------------------------------------|---------------|------------|-------------|--------------|---|
| ate Range<br>12/6/2022 111                      | Order History |            |             |              | 6 |
| 12/6/2022                                       | Order Number  | Order Date | Order Total | Order Status |   |
| rder Status<br>In Progress<br>Partially Shipped | #PO3732273974 | 12/6/2022  | EUR €0.00   | IN PROGRESS  |   |
| Completed                                       | #PO3714057880 | 12/6/2022  | EUR €0.00   | IN PROGRESS  |   |
| roduct name<br>escription<br>rdered by          |               |            |             |              |   |
|                                                 |               |            |             |              |   |

Click Q View Details to bring up an order's confirmation screen, which lists all the included items. At the bottom of the screen, click the shopping cart to add all these items to your cart, or the print button to print the screen.

| Date Rang                                       |                  |          |           |                                      |
|-------------------------------------------------|------------------|----------|-----------|--------------------------------------|
| 12/6/2022 Order confirmation                    |                  |          |           |                                      |
| 12/6/2022                                       |                  |          |           |                                      |
| 12/6/2022                                       | Details          |          |           | Ordered by                           |
| Order Stat                                      | Details          |          |           | Roche Test                           |
|                                                 | IN PROGRESS      |          |           | testuser@roche-<br>eimea.hhglobal.co |
| Partially                                       |                  |          |           |                                      |
| Comple Shipping Address                         |                  |          |           |                                      |
| Invoicer Roche Nederland B.V.                   |                  |          |           |                                      |
| Cancele Roche Nederland B.V.<br>Beneluxlaan 2 A |                  |          |           |                                      |
| Woerden, 3446 GR<br>Order Nur Netherlands       |                  |          |           |                                      |
| 0031 (0) 123 456 789                            |                  |          |           |                                      |
| Product na Item                                 | Line Item Status | Quantity | Price     | Sub                                  |
| Brochure 'Wat voor borstkanker heb ik ?'        |                  |          |           |                                      |
| M-NL-00000092<br>Pack of 10                     | In Progress      | 5        | EUR €0.00 | EUR €0.00                            |
|                                                 |                  |          |           |                                      |
| Payment Information                             |                  |          |           |                                      |
| Ordered b: Payment method: Bill to My Account   |                  | TOTAL    |           | EUR €0.00                            |
|                                                 |                  |          |           |                                      |
| Search                                          |                  |          |           |                                      |
|                                                 |                  |          |           |                                      |
|                                                 |                  |          |           |                                      |
|                                                 |                  |          |           |                                      |

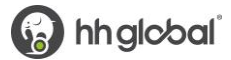

#### View Order Report

From the VALO poral page, click **Report** to access order reports.

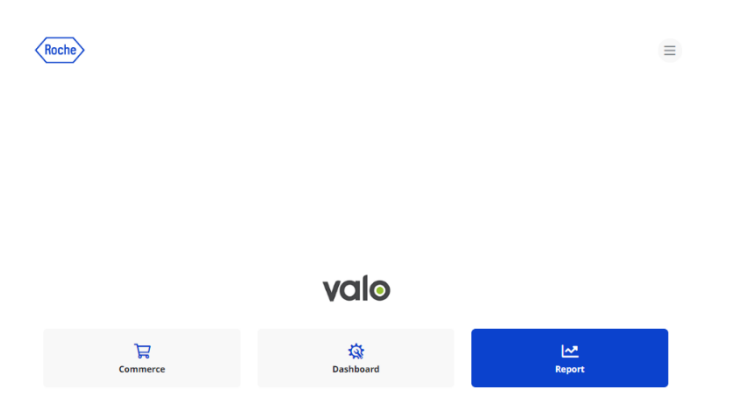

Then click VALO Customer Orders Report.

|                                 | III Roche |
|---------------------------------|-----------|
| Reports (1)                     |           |
| — <u>Customer Orders Report</u> |           |

Select the Start and End Dates, then click View Report.

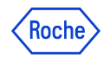

| art Date |    |     |       |      |      |    |    |
|----------|----|-----|-------|------|------|----|----|
|          | 0  | [   | Decei | mber | 2022 |    | 0  |
|          | Su | Мо  | Tu    | We   | Th   | Fr | Sa |
|          | 27 | 28  | 29    | 30   | 1    | 2  | 3  |
|          | 4  | 5   | 6     | 7    | 8    | 9  | 10 |
|          | 11 | 12  | 13    | 14   | 15   | 16 | 17 |
|          | 18 | 19  | 20    | 21   | 22   | 23 | 24 |
|          | 25 | 26  | 27    | 28   | 29   | 30 | 31 |
|          | То | day |       |      | [    | Do | ne |

All orders placed within the date range will show in the list generated.

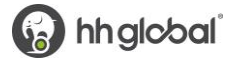

|                                   |                            |                |                             |              |    | VALO Custor  | ner Orders                        |                  |              |               |              |
|-----------------------------------|----------------------------|----------------|-----------------------------|--------------|----|--------------|-----------------------------------|------------------|--------------|---------------|--------------|
| Start Date 12/7/2022 12:00:00 AM  | E                          | ind Date 12/12 | /2022 12:00:00 AM           |              |    |              |                                   |                  |              |               |              |
| I4 4 1 of 1 ≥ ≥I                  | Fi                         | nd   Next 🛛 🔒  | • 🗘                         |              |    |              |                                   |                  |              |               |              |
| Store Name                        | Order Date                 | Order Number   | Order Number With<br>Suffix | Line Item ID | RN | Order Status | User Name                         | Inter Op User Id | Organization | Customer Name | Product Id   |
| https://roche-eimea.hhglobal.com/ | 12/09/22<br>6:03:25 AM     | PC3739933284   | PO3739933284-1              | 12817038     | 1  | Completed    | testuser@roche-eimea.hhglobal.com |                  | Roche EIMEA  | Roche Test    | ALG1008014   |
| https://roche-eimea.hhglobal.com/ | 12/09/22<br>10:56:56<br>AM | PO3739938986   | PO3739938986-1              | 12818914     | 1  | InProgress   | testuser@roche-eimea.hhglobal.com |                  | Roche EIMEA  | Roche Test    | M-NL-0000092 |

To export the report, click the floppy disc icon then select your preferred format.

| Roche                                                |                                          |                                |      |
|------------------------------------------------------|------------------------------------------|--------------------------------|------|
|                                                      |                                          |                                |      |
| Date 12/2/2022 12:00:00 AM End Date 12/6/            | 2022 12:00:00 AM                         |                                |      |
| I of 1 ▷ ▷ ↓ ↔ Find   Next 🛃                         | - 👁                                      |                                |      |
| lame Order Date Order                                | Word e Item ID RN                        |                                |      |
| Number                                               | Excel                                    |                                |      |
|                                                      | PDF                                      |                                |      |
|                                                      | TIFF file                                |                                |      |
|                                                      | MHTML (web archive)                      |                                |      |
|                                                      | CSV (comma delimited)                    |                                |      |
|                                                      | XML file with report data                |                                |      |
|                                                      | Data Feed                                |                                |      |
|                                                      |                                          |                                |      |
|                                                      |                                          |                                |      |
|                                                      |                                          |                                |      |
| ···· Deatha                                          |                                          | Downloads                      |      |
| Noche                                                |                                          | VALO Customer Orders.docx      |      |
|                                                      |                                          | VALO Customer Orders.pdf       |      |
|                                                      |                                          | Open file                      |      |
|                                                      | VALO Customer Orders                     | DE VALO Commence llege Cuide : | J    |
| 12/2/2022 12:00:00 AM End Date 12/6/2022 12:00:00 AM |                                          | Open file                      | JOCX |
| I of 1 ▷ ▷i 💠 Find   Next 🛃 - 🍅                      |                                          | See more                       |      |
| e Order Date Order Order Number With Line Item       | ID RN Order Status User Name Inter Op Us | en                             |      |

## **Contact Support**

Please email us at hhg.nlteamb@hhglobal.com for order inquiries or site assistance.

Support hours of operation are Monday - Friday 8am - 5pm CET.

| Original Data Collection Template | Roche                                  |
|-----------------------------------|----------------------------------------|
| Original Images/Content           | Product Images                         |
| Blank Data Collection Template    | Valo Commerce Data Collection Template |
| Roche DIPA                        | <u>DPIA</u>                            |

Appendix

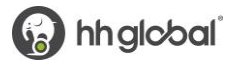